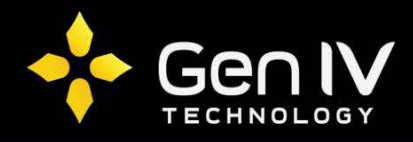

## Accessing the Integrator Series NVR via a Smart Phone

Accessing your Integrator Series NVR through a smart phone is a simple task that can be accomplished by following the below instructions. If you have used our G4MX App you will find it's very similar.

The first step in accessing your NVR via a Smart Phone is to download the "**ISX-MV**" App on your respective App store (Google Play or App Store).

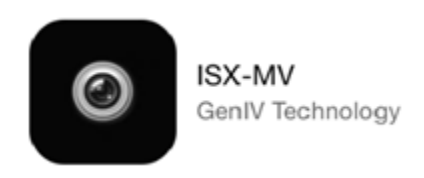

Once downloaded and you have "**ISX-MV**" open. Select the main menu icon in the top left hand corner.

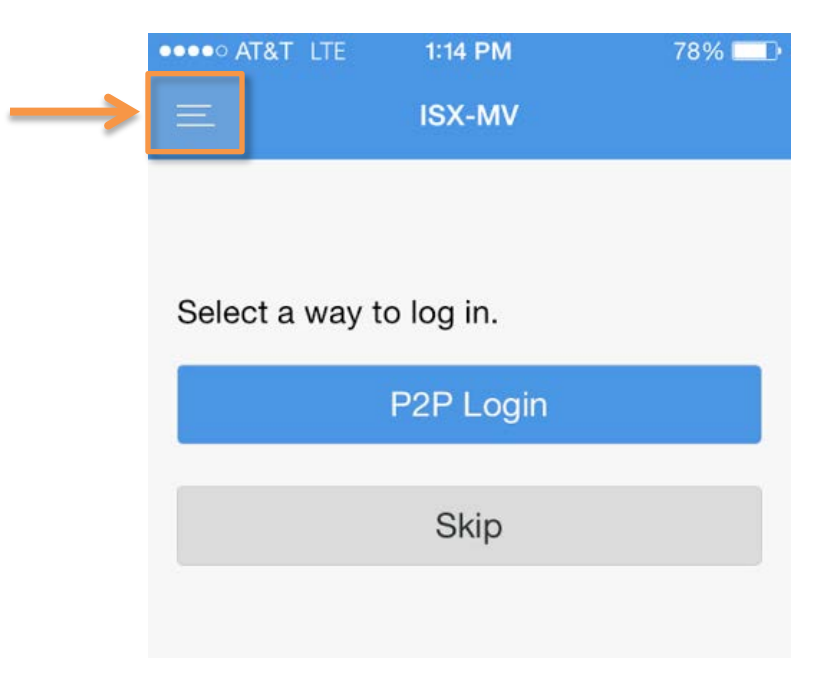

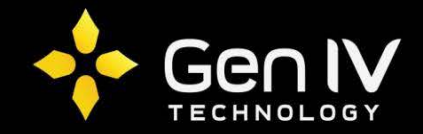

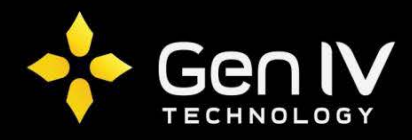

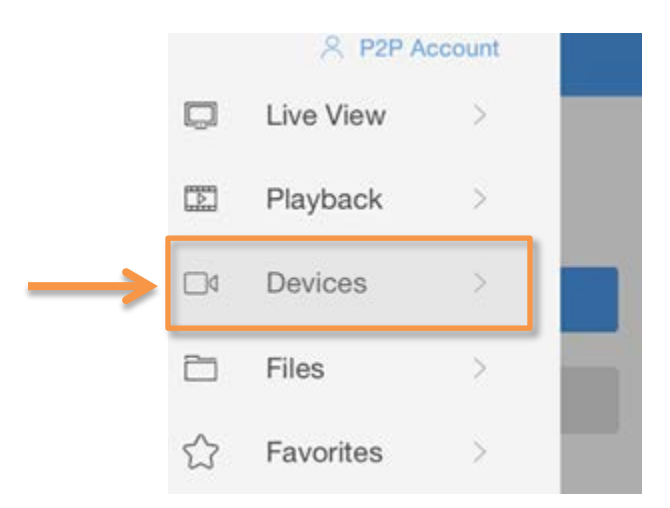

Then select "**Devices**", this is where you will add new devices and manage existing ones.

Now that you have your device page open you will need to add a new device. To do this you will select the "+"in the top right corner.

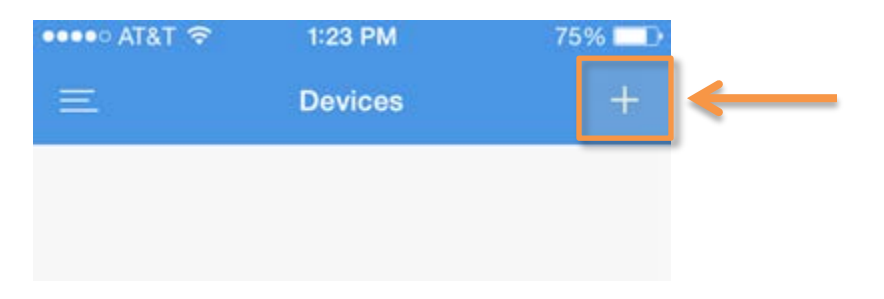

Select "Add By "to change the registration mode.

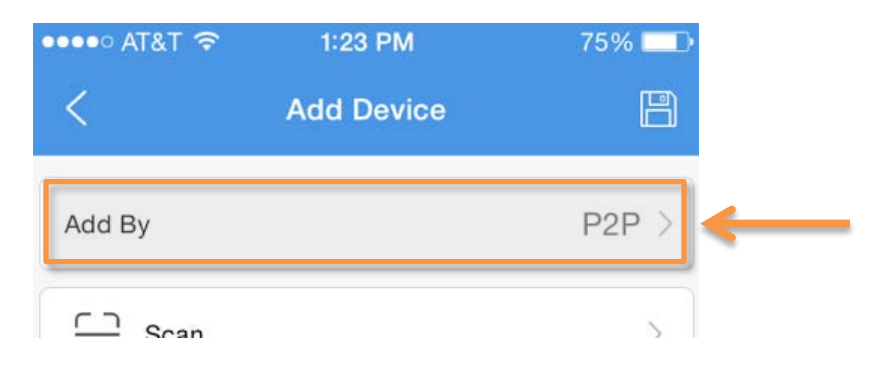

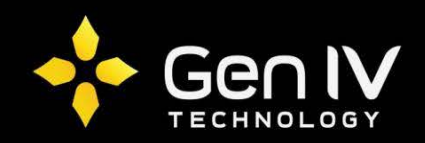

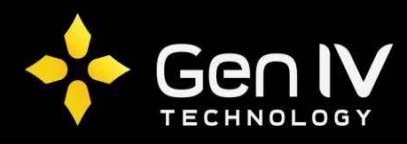

Then select "**IP/Domain**" as your registration mode. This registration mode allows you to input an IP address or fully qualified domain name.

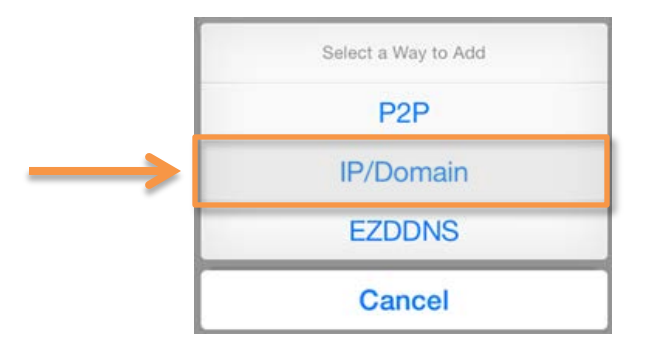

You will now need to fill in the information below matching to your device.

- Name: Input what you would like your device to be called.
- Address: Input your IP address/FQDN.
- **Port**: Input the HTTP port for your device (default: 80)
- Username: Input the account username from your device. (default: admin)
- Password: Input the corresponding password from your account. (default: 123456)

After Inputting the information above select "**Start Live View**" at the bottom of the page to complete the setup.

| Add DeviceAdd ByIP/Domain >NameAddressAnter the device nameAddressPort80 |
|--------------------------------------------------------------------------|
| Add ByIP/Domain >NameEnter the device nameAddressEnter the addressPort80 |
| NameEnter the device nameAddressEnter the addressPort80                  |
| Address Enter the address Port 80                                        |
| Port 80                                                                  |
|                                                                          |
| Username admin                                                           |
| Password                                                                 |
| Live View Smooth                                                         |
| Playback Smooth                                                          |

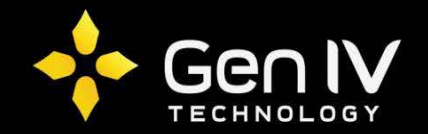